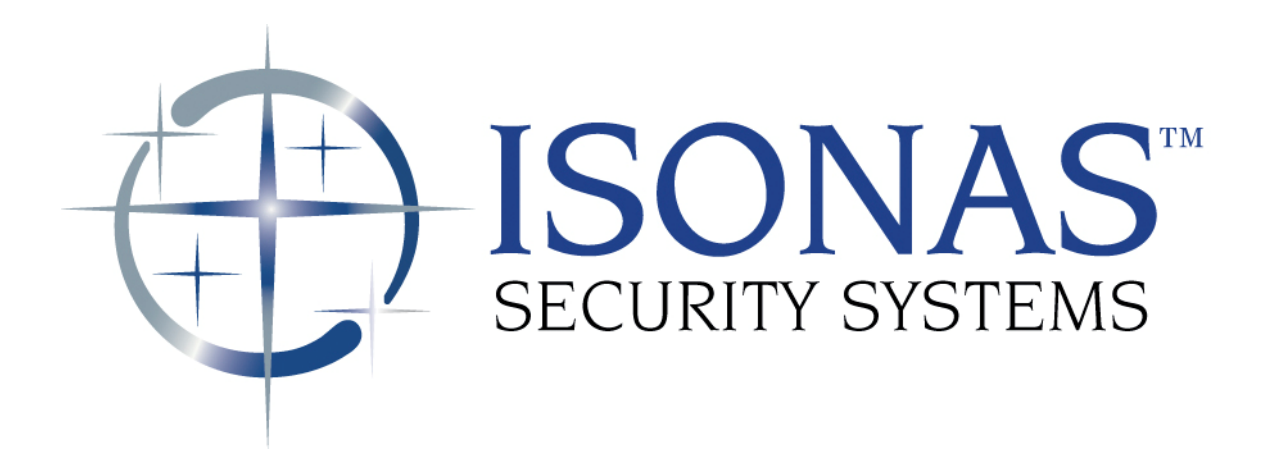

Knowledge Base Article

Running the ISONAS Crystal Matrix Access Control Software from multiple workstations.

Copyright © 2008-2012, ISONAS Security Systems All rights reserved

## **Table of Contents**

| 1: INTRODUCTION                                |    |
|------------------------------------------------|----|
| 1.1: HIGH-LEVEL DESCRIPTION OF THE TASK:       | 3  |
| 2: DRIVE MAPPING PROCEDURE STEPS:              | 4  |
| 2.1: SHARING THE HOST SYSTEM'S DISK DRIVE:     | 4  |
| 2.2: MAPPING TO THE SHARED DISK DRIVE:         | 7  |
| 2.3: CREATING THE REQUIRED SHORTCUTS:          | 9  |
| 3: WEB SITE REFERENCES:                        |    |
| 4: ALTERNATIVE TECHNIQUES AVAILABLE:           | 14 |
| 4.1: USING REMOTE DESKTOP:                     | 14 |
| 4.2: USING COMMERICAL REMOTE CONTROL SOFTWARE: | 14 |
|                                                |    |

### **Document Version**

( KBA0090MultipleWorkstations.Doc )

| Date of Revision | Revision | Author      | Description     |
|------------------|----------|-------------|-----------------|
| 09/25/2008       | 1.0      | Shirl Jones | Initial Release |
|                  |          |             |                 |
|                  |          |             |                 |
|                  |          |             |                 |

# **1: INTRODUCTION**

Several standard Windows techniques can be used to allow the users to access the ISONAS software from multiple workstations when monitoring and configuring the ISONAS Access system. This document details those options.

### 1.1: HIGH-LEVEL DESCRIPTION OF THE TASK:

The "best business practice" for the ISONAS system is to have the Crystal Matrix software installed on a single Windows-based system (host system), and configure any other system(s) (client system) to use the application that resides on the host system.

Mapping a common network drive is one common way to accomplish this.

The steps required to allow this host/client functionality to be supported include:

- 1. Configure the host system to allow the area of its disk drive where the ISONAS software resides to be "Shared".
- 2. Configuring the client system to treat the host's shared disk drive as a local disk drive on the client system (mapping a drive)
- 3. Create a set of window(s) shortcuts to properly run the ISONAS application(s), from the mapped drive.

Since this process is using standard Windows techniques, there are many places where examples of these techniques can be found. Some locations are software manuals, Window's help screens, and certain web sites. At the end of this document are a few links to web sites that expand on these techniques.

Like most actions within Windows, there are multiple methods available to achieve the result. These examples will demonstrate one method, on a system running Window XP Pro.

## 2: DRIVE MAPPING PROCEDURE STEPS:

#### 2.1: SHARING THE HOST SYSTEM'S DISK DRIVE:

On the Host machine, using Window's File Explorer:

Select the folder where the ISONAS software resides (Default location is: C:\Program Files\ISONAS)

From the Menu, access that folder's properties

| C:\ISONAS                      |                       |          |                       | - 🗆 ×                 |
|--------------------------------|-----------------------|----------|-----------------------|-----------------------|
| File Edit View Favorites Tools | Help                  |          |                       |                       |
| New 🔸 🏠 🔎 Searc                | th 🔀 Folders 🕼 🕉 🗙 🗳  | )        |                       |                       |
| Create Shortcut                |                       |          |                       | ] <mark>- 1</mark> 60 |
| Delete                         |                       |          |                       |                       |
| Rename                         | × Name                | Size     | Туре 💌                | Date Mc 🔺             |
| Properties :)                  | ISONAS.zip            | 9,782 KB | WinZip File           | 9/11/20               |
| ISONAS 00d01cd87cadbcbl        | faa prcb0212.ufw      | 37 KB    | UFW File              | 8/4/200               |
|                                | readme.txt            | 20 KB    | Text Document         | 10/3/20               |
| Close                          | ISONAS License.txt    | 7 KB     | Text Document         | 7/20/20               |
| 🕀 🧰 a_stoker                   | INSTALL.LOG           | 110 KB   | Text Document         | 10/9/20               |
| 🚞 Access_dbs                   | ISO2.ico              | 1 KB     | Icon                  | 5/17/20               |
| 🗉 🚞 DELL                       | ISO1.ico              | 1 KB     | Icon                  | 5/17/20               |
| C DESKSCAN                     | we60x.dll             | 187 KB   | Application Extension | 9/14/20               |
| 🗉 🧰 Documents and Settings     | sdc2.dll              | 276 KB   | Application Extension | 3/21/20               |
|                                | IADI.dl               | 1,167 KB | Application Extension | 9/16/20               |
| E 🔁 1386                       | CDx_enc_2_0.dll       | 68 KB    | Application Extension | 3/16/20               |
|                                | C60tpx,dll            | 94 KB    | Application Extension | 8/7/200               |
|                                | C60runx.di            | 1,138 KB | Application Extension | 9/6/200               |
| Backup                         | C60olex.dll           | 62 KB    | Application Extension | 5/17/20               |
| Eddinap fdca                   | c60netx.dll           | 663 KB   | Application Extension | 6/1/200               |
|                                |                       | 47 KB    | Application Extension | 8/7/200               |
|                                | C60ascx.dll           | 55 KB    | Application Extension | 8/7/200               |
|                                | 🖉 🕀 VirtualReader.exe | 2,436 KB | Application           | 7/15/20               |
|                                |                       | 150 KB   | Application           | 7/26/20               |
| E C ISONAS Other Versions      | SNMPIF.exe            | 364 KB   | Application           | 9/16/20               |
|                                | ReaderTester.exe      | 1,095 KB | Application           | 8/31/20               |
|                                |                       | 1,049 KB | Application           | 10/2/20               |
|                                | @mload.exe            | 199 KB   | Application           | 9/16/20               |
|                                | Ticense,exe           | 552 KB   | Application           | 8/29/20               |
|                                | isostop.exe           | 37 KB    | Application           | 9/16/20               |
|                                | JisonasBG.exe         | 454 KB   | Application           | 8/29/20               |
| 🖭 🛄 INPM                       | ✓ isonas, exe         | 4.268 KB | Application           | 10/2/20               |
|                                | ♥ isocopy.exe         | 204 KB   | Application           | 9/16/20               |
|                                |                       | 280 KB   | Application           | 9/16/20 -             |
| It Perl                        |                       | 200 ND   | - pp. cocorr          | +                     |

| ISONAS Properties                                                                                                    |
|----------------------------------------------------------------------------------------------------|
| General Sharing Security Customize                                                                                            |
| You can share this folder with other users on your<br>network. To enable sharing for this folder, click Share this<br>folder. |
| O Do not share this folder                                                                                                    |
| Share this folder                                                                                                    |
| S. re name: ISONAS                                                                                                    |
| Comment:                                                                                                    |
| User limit   Maximum allowed                                                                                                  |
| C Allow this number of users:                                                                                                 |
| To set permissions for users who access this folder over the network, click Permissions.                                      |
| To configure settings for offline access, click Caching                                                                       |
|                                                                                                    |
| Windows Firewall is configured to allow this folder to be shared<br>with other computers on the network.                      |
| View your Windows Firewall settings                                                                                           |
| OK Cancel Apply                                                                                                    |

When the window appears, select the "Sharing" tab

Check the Share this folder.

Optionally, update the Share Name and Comment fields.

You may need to work with your network administrator to configure your Network's Firewalll to allow this sharing

Click the Permissions button, the following window appears:

| Permissions for ISONAS   |       | ? ×    |
|--------------------------|-------|--------|
| Share Permissions        |       |        |
| Group or user names:     |       |        |
| 🕵 Everyone               |       |        |
|                          |       |        |
|                          | Add   | Remove |
| Permissions for Everyone | Allow | Deny   |
| Full Control             |       |        |
| Change                   |       |        |
|                          |       |        |
| head                     |       |        |
| head                     |       |        |
| nead                     |       |        |
|                          |       |        |

Determine who should have access to the ISONAS system and select the Groups and/or users that define the people who will be allowed access to this drive.

Allow Full Control for the selected personnel.

### 2.2: MAPPING TO THE SHARED DISK DRIVE:

On the client system, using Window's File Explorer, select the Map Network Drive option

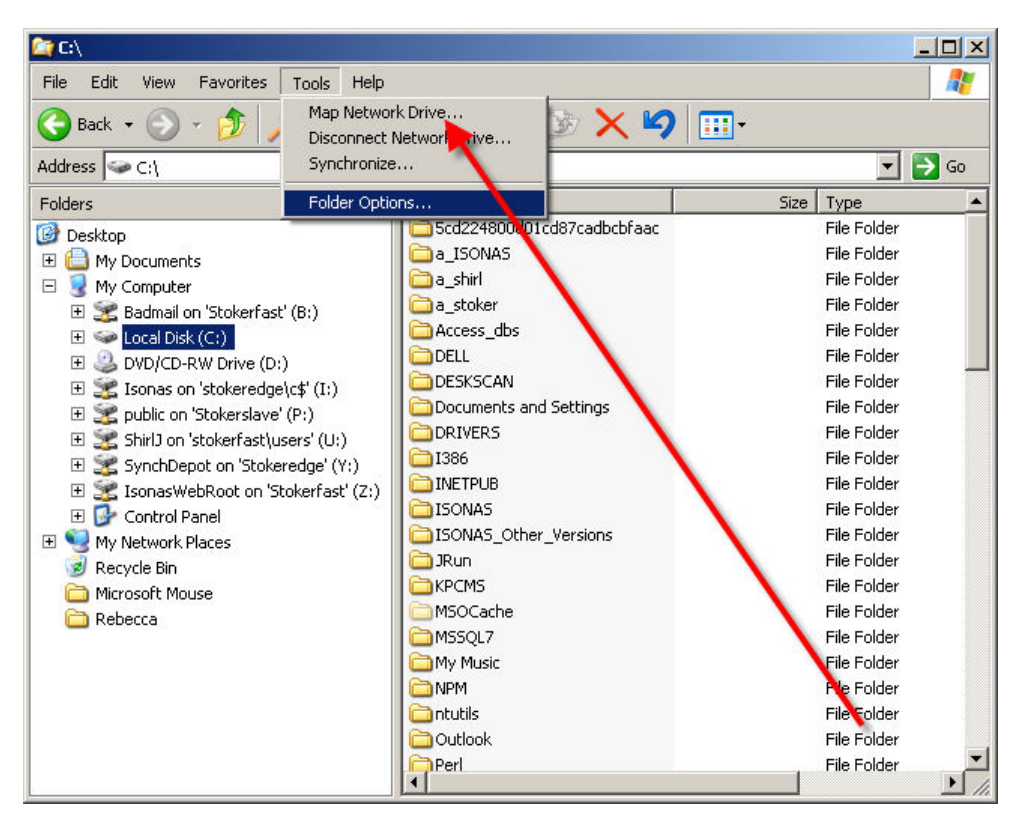

| Map Network Drive | 2                                                                                                    |  |
|-------------------|----------------------------------------------------------------------------------------------------|--|
|                   | Windows can help you connect to a shared network folder<br>and assign a drive letter to the connection so that you can<br>access the folder using My Computer.<br>Specify the drive letter for the connection and the folder<br>that you want to connect to: |  |
|                   | Driv Y:                                                                                                    |  |
|                   | Folder: \\Stokeredge\SynchDepot  Browse Example: \\server\share                                                                                                    |  |
|                   | Reconnect at logon                                                                                                    |  |
|                   | Connect using a <u>different user name</u> .                                                                                                    |  |
|                   | Sign up for online storage or connect to a<br>network server.                                                                                                    |  |
|                   | < Back Finish Cancel                                                                                                    |  |

When the window appears, fill in the items requested

Select a Letter that will become the designator for the mapped drives. If multiple client systems are being configured to access the ISONAS software, selecting the same letter on each system will reduce confusion in the future.

Specify the shared location on the Host system. This can be either typed in, or you may use the "browse" button to search for the folder.

If this configuration is to be permanent, then assure the checkbox "Reconnect at logon" has been checked.

When the "Finish" button is selected, the drive is mapped, and you are returned to Window's File Explorer

Verify in File Explorer that the drive has been mapped to the proper letter.

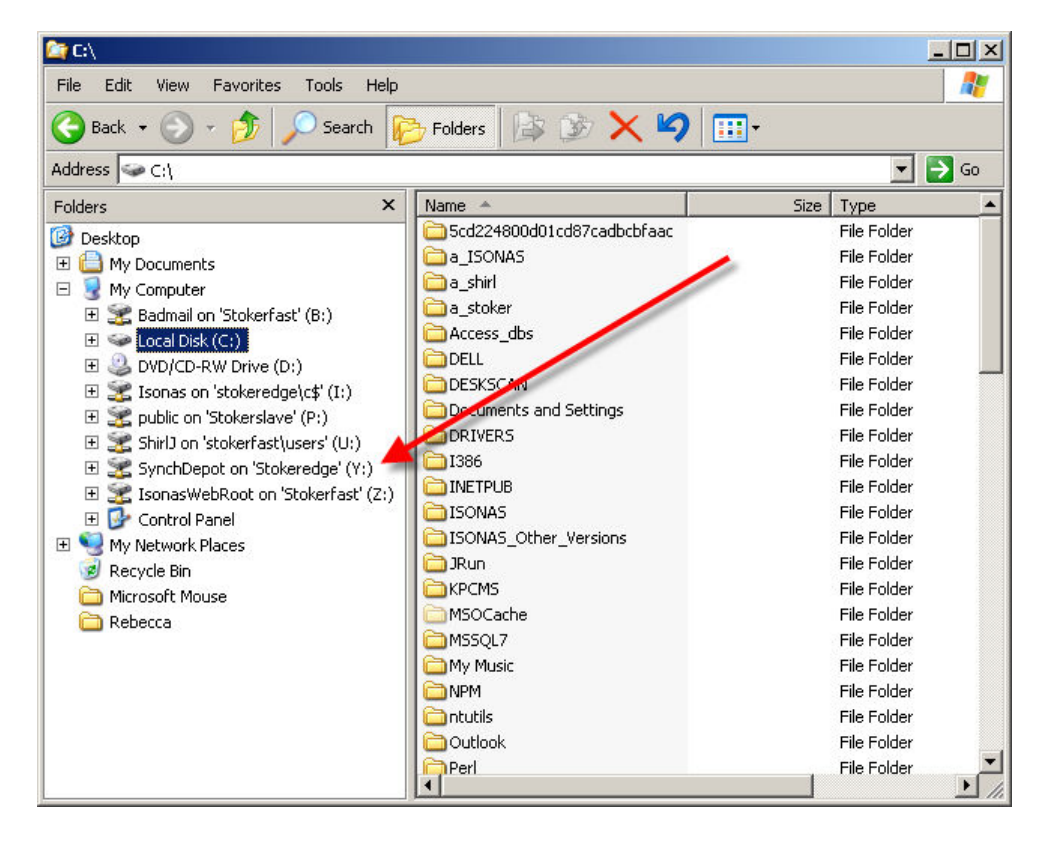

### 2.3: CREATING THE REQUIRED SHORTCUTS:

There are two applications that typically are run from client system The Administrator application runs the program "isonas.exe" The Monitor application runs the program "crystal.exe"

On the client system, using Window's File Explorer, select the drive that has been mapped.

In the folder where the ISONAS software resides, select the program that matches the application desired (Example will create a shortcut for the Administrator application).

Right-click on the program desires, and select "Create a Shortcut" option

| 🎥 T:\                                                                                                    |                                                                                                    |                                                                                                    |                                                                                                    |                                                                                                    |
|----------------------------------------------------------------------------------------------------|----------------------------------------------------------------------------------------------------|----------------------------------------------------------------------------------------------------|----------------------------------------------------------------------------------------------------|----------------------------------------------------------------------------------------------------|
| File Edit View Favorites Tools Help                                                                                                    |                                                                                                    |                                                                                                    |                                                                                                    | <b>1</b>                                                                                                    |
| 🕒 Back 🔹 🕥 🖌 🏂 🔎 Search 🞼                                                                                                    | -> Folders 📴 🏂 🗙                                                                                                    | •                                                                                                    |                                                                                                    |                                                                                                    |
| Address 🧝 T:\                                                                                                    |                                                                                                    |                                                                                                    | -                                                                                                    | 🔁 Go                                                                                                    |
| Folders ×                                                                                                    | Name 🔺                                                                                                    | Size                                                                                                    | Туре                                                                                                    | Date Mc 🔺                                                                                                    |
| Outers       X         Image: Construct of the system of the system of the s | LiveDB<br>ActiveDLSpecification.pdf<br>badgesvr.exe<br>C60ascx.dll<br>C60ascx.dll<br>C60ascx. | 77 KB<br>367 KB<br>375 KB<br>55 KB<br>47 KB<br>663 KB<br>62 KB<br>94 KB<br>94 KB<br>94 KB<br>919 KB<br>351 KB<br>123 KB<br>110 KB<br>110 KB<br>1 KB<br>1 KB<br>1 KB<br>1 KB<br>1 KB<br>1 KB<br>1 KB<br>1 | File Folder<br>Adobe Acrobat 7.0<br>Application<br>Application Extension<br>Application Extension<br>Application Extension<br>Application Extension<br>Application Extension<br>Application Extension<br>Application Extension<br>Application<br>Application<br>Application<br>Application<br>Application<br>Application<br>Application<br>Application<br>Application<br>Application<br>Ext Document<br>Icon<br>Icon<br>Application<br>Application<br>Application<br>Application<br>Application<br>Application<br>Application<br>Application<br>Application<br>Application<br>Application<br>Application<br>Application<br>Application<br>Adobe Acrobat 7.0<br>Text Document<br>Application | 10/9/20<br>8/23/20<br>9/16/20<br>8/7/200<br>6/1/200<br>6/1/200<br>5/17/20<br>9/6/200<br>8/7/200<br>8/7/200<br>8/7/200<br>9/16/20<br>9/23/20<br>10/3/20<br>9/16/20<br>9/16/20<br>9/16/20<br>9/16/20<br>9/16/20<br>9/16/20<br>9/16/20<br>9/16/20<br>9/16/20<br>9/16/20<br>9/10/20<br>9/11/20 |
|                                                                                                    | isostop.exe                                                                                                    | 37 KB                                                                                                    | Application                                                                                                    | 9/16/20 🔻                                                                                                    |
| x F                                                                                                    | •                                                                                                    |                                                                                                    |                                                                                                    | • //                                                                                                    |

Right-click on the shortcut that was just created. Select "Send to" Select DeskTop

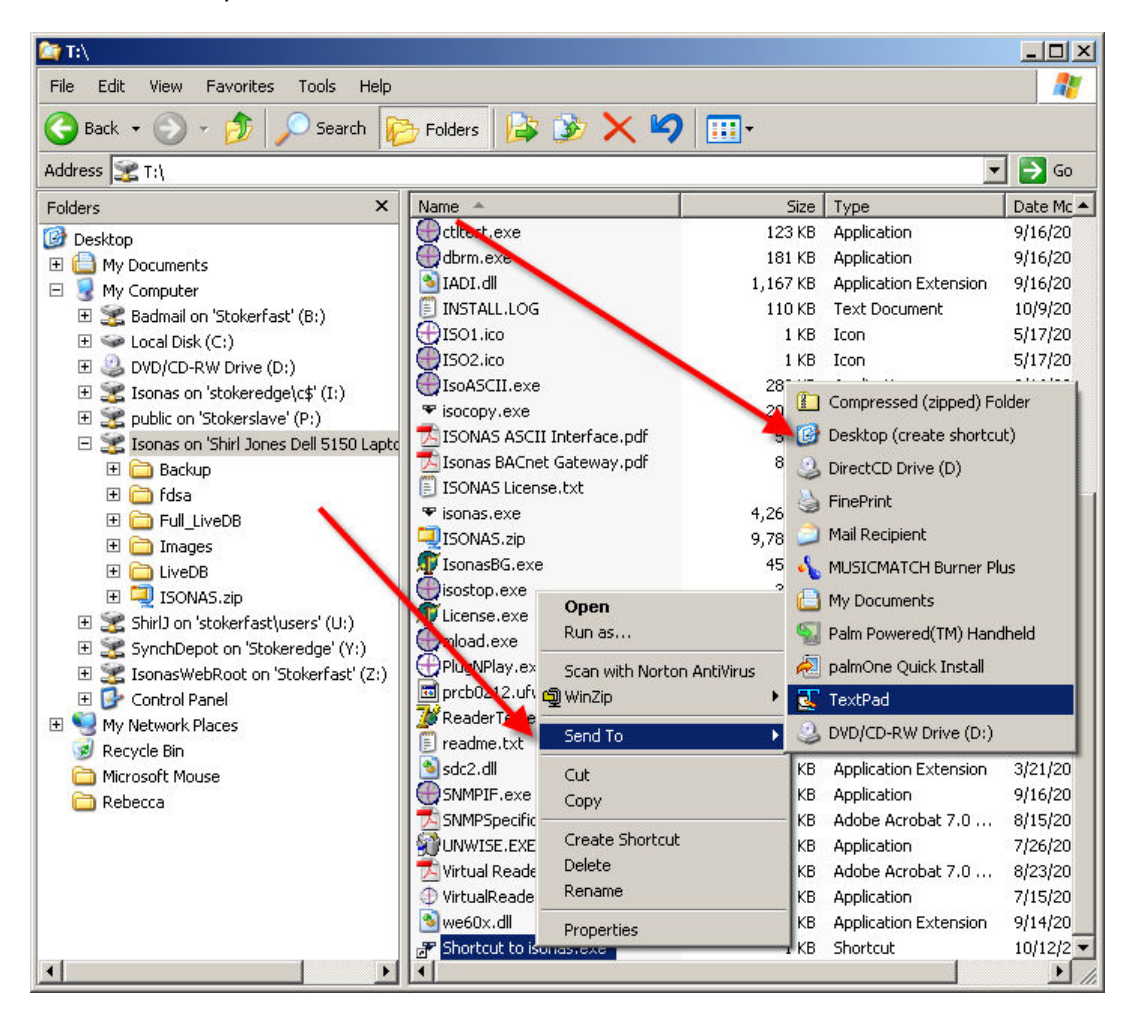

Minimize all windows, so you can see the client's desktop

Right-click on the short-cut that was just created. Select Properties

Modify the "Start in" to be the LiveDB folder that is one level below the folder where the isonas.exe program resides. <u>This step is required for both</u> the isonas.exe (Admin) and crystal.exe (Monitor) applications.

| Shortcut to isonas.exe Properties       |
|-----------------------------------------|
| General Shortcut Compatibility Security |
| Shortcut to isonas.exe                  |
| Target type: Application                |
| Target location: T:\                    |
| Target: T:\isonas.exe                   |
| Start in: T:\LiveDB                     |
| Shortcut key: None                      |
| Run: Normal window                      |
| Comment:                                |
| Find Target Changalcon Advanced         |
|                                         |
| OK Cancel Apply                         |

In the General Tab, the name of the shortcut can be modified to be more meaningful

| ortcut to iso | nas.exe Properties                                     |
|---------------|--------------------------------------------------------|
| General Shor  | tcut Compatibility Security                            |
| 2             | ISONAS Admin                                           |
| Type of file: | Shortcut                                               |
| Description:  | isonas                                                 |
| Location:     | C:\Documents and Settings\ShirW\Desktop                |
| Size:         | 407 bytes (407 bytes)                                  |
| Size on disk: | 4.00 KB (4,096 bytes)                                  |
| Created:      | Today, October 12, 2006, 5:44:19 PM                    |
| Modified:     | Today, October 12, 2006, 5:44:19 PM                    |
| Accessed:     | Today, October 12, 2006, 5:44:19 PM                    |
| Attributes:   | □ <u>R</u> ead-only □ <u>H</u> idden A <u>d</u> vanced |
|               |                                                        |
|               |                                                        |
|               |                                                        |
|               | OK Cancel Apply                                        |

# **3: WEB SITE REFERENCES:**

The drive mapping techniques just described are commonly used, and widely described on the Internet. Here are a few web-sites that discuss this topic.

Web Sites with related information:

http://compnetworking.about.com/od/windowsxpnetworking/ht/mapnetworkdrive.ht m

http://www.thinkcp.com/techsupport/MapANetworkDrive.asp

http://www.smartcomputing.com/editorial/article.asp?article=articles/archive/I0508/54I08/54I08.asp

http://www.dummies.com/WileyCDA/DummiesArticle/id-358.html

These sites were located by running a search on <u>www.google.com</u> for "Mapping a drive".

## 4: ALTERNATIVE TECHNIQUES AVAILABLE:

### *4.1: USING REMOTE DESKTOP:*

Another technique that is recommended for executing the ISONAS administrative and monitoring programs is the use of the "REMOTE DESKTOP" facility that is part of the standard Window Server Software.

This has the advantage of not requiring any drive mapping as described in the earlier discussion. It reduces network traffic because the program's execution occurs on the server and only screen display information is sent to the client workstation.

One downside to this technique is the high level of control that the user has over the server itself. It may not be acceptable because of security issues because the user is effectively running on the server itself.

#### 4.2: USING COMMERICAL REMOTE CONTROL SOFTWARE:

In addition, there are a large number of commercially available tools that may be used to remotely access the ISONAS software.

For examples see the products described at the following websites

www.webex.com www.GoToMyPC.com www.Bomgar.com/trial www.LogMeIn.com www.VedIvi.com www.NetViewer.com www.alameware.com www.dameware.com www.symantec.com (PCAnywhere)

### For more information:

Web: www.isonas.com E-mail: sales@isonas.com

**Tel:** 800-581-0083 x102 (toll-free) or 303-567-6516 x102 (CO)

Fax: 303-567-6991

#### **ISONAS Headquarters:**

4720 Walnut Street, Suite 200, Boulder, Colorado 80301 USA